# Настройка копирования записей

Данный механизм позволяет переносить данные из записей пациента в новую запись при ее создании. Информация копируется один раз при первичном создании записи. Если пациент госпитализирован, то данные беруться только из текущей госпитализации пациента. Так же можно ограничить количество дней для копирования (т.е. если запись старше определенного количества дней, то данные из нее не копируются)

## Создание связи

От роли системного администратора перейдите в раздел «Настройка»→«Настройки»→«Настройка копирования данных при создании разных записей»

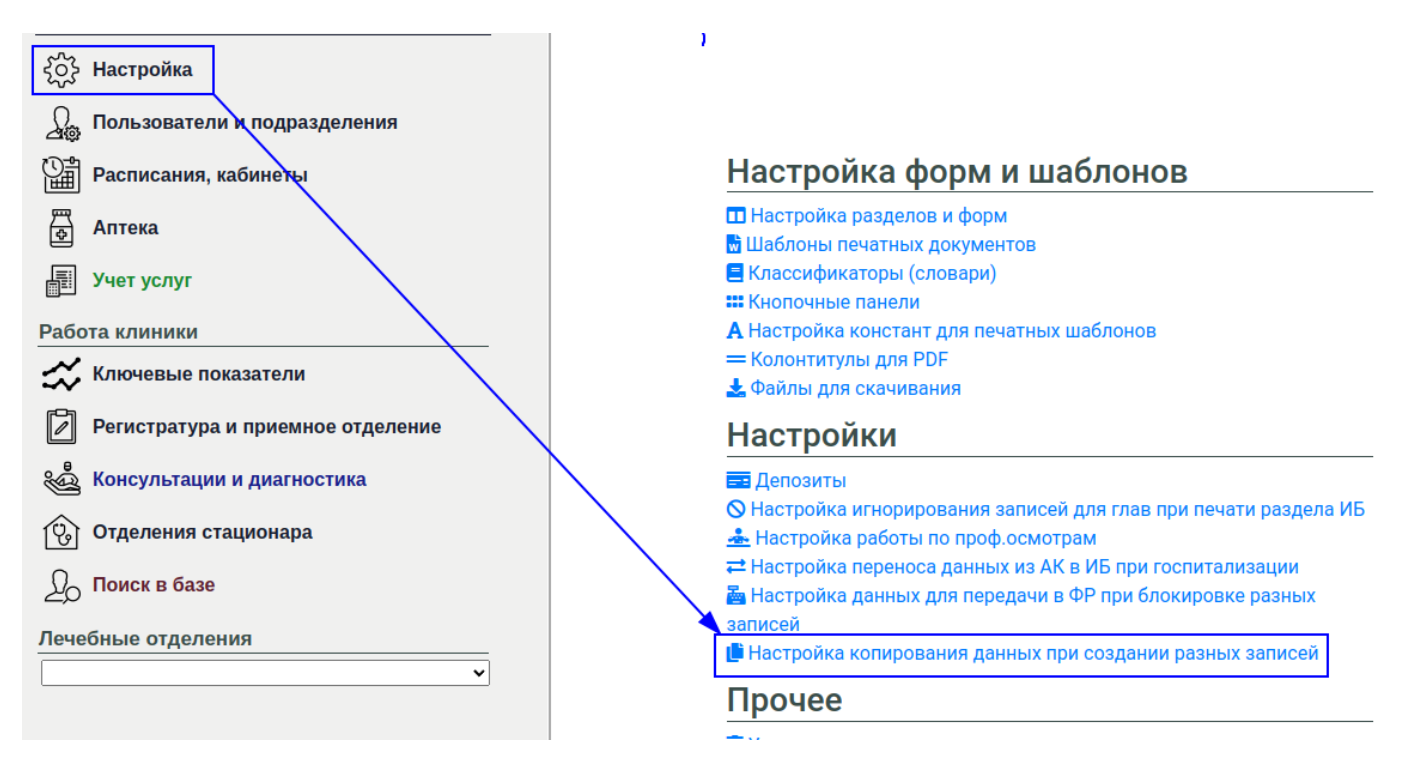

Вы увидите окно со списком записей, для которых уже настроено копирование. Если таких записей нет, то на экране будет только наименование страницы и кнопка для создания новой связи. Для добавления новой связи нажмите кнопку «Добавить запись»

| Настройка копирования информации | Добавить запись |
|----------------------------------|-----------------|
|                                  |                 |

Появиться окно редактирования связей полей. В левой части окна находится редактор записи, в которую будет переноситься информация. В правой части окна находится редактор записи, из которой будет переноситься информация

| Добавить новую запись                               | X X                                                  |
|-----------------------------------------------------|------------------------------------------------------|
| Укажите запись, в которую будут копироваться данные | Укажите запись, из которой будут копироваться данные |
| Выберите раздел                                     | Выберите раздел                                      |
| Выберите запись                                     | Выберите запись                                      |
| Выберите поле                                       | Выберите поле                                        |
|                                                     | Отмена Добавить                                      |

Для начала выберем раздел записи, в которую мы хотим копировать данные

| Добавить новую запись                               | ×                                                    |
|-----------------------------------------------------|------------------------------------------------------|
| Укажите запись, в которую будут копироваться данные | Укажите запись, из которой будут копироваться данные |
| Выберите раздел                                     | Выберите раздел                                      |
| Осмотры специалистов                                | ~                                                    |
| Выберите запись                                     | Выберите запись                                      |
| ~                                                   | ~                                                    |
| Выберите поле                                       | Выберите поле                                        |
| ~                                                   | ~                                                    |
|                                                     |                                                      |
|                                                     | Отмена Добавить                                      |

### Выберем нужную запись

| ×                                                    |
|------------------------------------------------------|
| Укажите запись, из которой будут копироваться данные |
| Выберите раздел                                      |
| <b>~</b>                                             |
| Выберите запись                                      |
| ~                                                    |
| Выберите поле                                        |
| ~                                                    |
|                                                      |
| Отмена Добавить                                      |
|                                                      |

#### Далее выберем поле в записи

| обавить новую запись                                |                                                      |
|-----------------------------------------------------|------------------------------------------------------|
| Укажите запись, в которую будут копироваться данные | Укажите запись, из которой будут копироваться данные |
| Выберите раздел                                     | Выберите раздел                                      |
| Осмотры специалистов                                | ·                                                    |
| Выберите запись                                     | Выберите запись                                      |
| Консультация врача-анестезиолога-реаниматолога      | ·]                                                   |
| Выберите поле                                       | Выберите поле                                        |
| Аллергия (Текст)                                    | · · · · · · · · · · · · · · · · · · ·                |
|                                                     |                                                      |
|                                                     | Отмоца Побави                                        |
|                                                     | Отмена Дооави                                        |

Обратите внимание! Справа от наименования поля указывается его тип. Данные не из всех типов могут быть загружены в каждый тип данных. Например можно перенести числовые данные в текстовые данные, но наоброт - нельзя

Теперь выберем раздел записи, из которой мы хотим переносить данные

| Добавить новую запись                               | ×                                                    |
|-----------------------------------------------------|------------------------------------------------------|
| Укажите запись, в которую будут копироваться данные | Укажите запись, из которой будут копироваться данные |
| Выберите раздел                                     | Выберите раздел                                      |
| Осмотры специалистов                                | Регистратура 🗸                                       |
| Выберите запись                                     | Выберите запись                                      |
| Консультация врача-анестезиолога-реаниматолога 🗸 🗸  | ~                                                    |
| Выберите поле                                       | Выберите поле                                        |
| Аллергия (Текст)                                    | ~                                                    |
|                                                     |                                                      |
|                                                     | Отмена Добавить                                      |

### Далее выбираем запись

| Укажите запись, в которую будут копироваться данные | Укажите запись, из которой будут копироваться данные |
|-----------------------------------------------------|------------------------------------------------------|
| Выберите раздел                                     | Выберите раздел                                      |
| Осмотры специалистов                                | Регистратура                                         |
| Выберите запись                                     | Выберите запись                                      |
| Консультация врача-анестезиолога-реаниматолога      | Амбулаторная карта 🗸                                 |
| Выберите поле                                       | Выберите поле                                        |
| Аллергия (Текст)                                    | •                                                    |
|                                                     |                                                      |

И наконец поле, из которого будем переносить информацию

| Добавить новую запись                               | X                                                    |
|-----------------------------------------------------|------------------------------------------------------|
| Укажите запись, в которую будут копироваться данные | Укажите запись, из которой будут копироваться данные |
| Выберите раздел                                     | Выберите раздел                                      |
| Осмотры специалистов                                | Регистратура 🗸                                       |
| Выберите запись                                     | Выберите запись                                      |
| Консультация врача-анестезиолога-реаниматолога 🗸 🗸  | Амбулаторная карта                                   |
| Выберите поле                                       | Выберите поле                                        |
| Аллергия (Текст)                                    | Примечание (Текст)                                   |
|                                                     |                                                      |
|                                                     | Отмена Добавить                                      |

Когда все поля заполнены, нажимаем кнопку «Добавить»

| обавить новую запись                                |   |                                                      |      |
|-----------------------------------------------------|---|------------------------------------------------------|------|
| Укажите запись, в которую будут копироваться данные |   | Укажите запись, из которой будут копироваться данные |      |
| Выберите раздел                                     |   | Выберите раздел                                      |      |
| Осмотры специалистов                                | ~ | Регистратура                                         | ~    |
| Выберите запись                                     |   | Выберите запись                                      |      |
| Консультация врача-анестезиолога-реаниматолога      | ~ | Амбулаторная карта                                   | ~    |
| Выберите поле                                       |   | Выберите поле                                        |      |
| Аллергия (Текст)                                    | ~ | Примечание (Текст)                                   | ~    |
|                                                     |   |                                                      |      |
|                                                     |   | Отмена Доба                                          | авит |

Готово! Связь добавлена. При следующем создании записи «Консультация врачаанестезиолога-реаниматолога» в поле «Аллергия» будет скопировано примечание из амбулаторной карты пациента. Как видно в списке появилась взаимосвязь.

| Настройка копирования информации                 | • Добавить запись                                  |
|--------------------------------------------------|----------------------------------------------------|
| Консультация врача-анестезиолога-реаниматолога 盲 |                                                    |
| • Аллергия = Амбулаторная карта -> Примечание 📋  |                                                    |
|                                                  | <table-cell-rows> Добавить связь</table-cell-rows> |

### Добавление нового поля в копирование

Для добавления нового поля в правила копирования, нажмите кнопку «Добавить связь» в разделе необходимой записи

| астройка копирования информации                  | 🕈 Добавить запись |
|--------------------------------------------------|-------------------|
| Консультация врача-анестезиолога-реаниматолога 盲 |                   |
| • Аллергия = Амбулаторная карта -> Примечание 盲  |                   |
|                                                  | • Добавить связь  |

Появиться окно из пункта «Создание связи», однако раздел и запись, в которую будут копироваться данные, уже будут заполнены и не будут достпны джля редактирования

| Укажите запись, в которую будут копироваться данные |   | Укажите запись, из которой будут копироваться данные |
|-----------------------------------------------------|---|------------------------------------------------------|
| Выберите раздел                                     |   | Выберите раздел                                      |
| Осмотры специалистов                                | ~ |                                                      |
| Выберите запись                                     |   | Выберите запись                                      |
| Консультация врача-анестезиолога-реаниматолога      | ~ |                                                      |
| Выберите поле                                       |   | Выберите поле                                        |
|                                                     | * |                                                      |
|                                                     |   |                                                      |

Дальнейшее взаимодействие аналогично созданию новой связи

## Удаление взаимосвязей

Для удаления правила копирования только для одного правила, нажмите на кнопку «Удалить» напротив правила

| Настройка копирования информации                 | <ul> <li>Добавить запись</li> </ul> |
|--------------------------------------------------|-------------------------------------|
| Консультация врача-анестезиолога-реаниматолога 育 |                                     |
| • Аллергия = Амбулаторная карта -> Примечание    |                                     |
|                                                  | Добавить связь                      |

Для удаления взаимосвязей для всей записи, нажмите на кнопку «Удалить» напротив наименования записи

| Настройка копирования информации                 | 🗲 Добавить запись |
|--------------------------------------------------|-------------------|
| Консультация врача-анестезиолога-реаниматолога 📋 |                   |
| • Аллергия = Амбулаторная карта -> Примечание    |                   |
|                                                  | • Добавить связь  |

### Множественные связи на одно поле

Можно добавить сразу несколько связей на одно поле записи, куда копируются данные. Тогда поведение будет следующим:

### Если поле, в которое копируются данные имеет тип "Текст"

Если включена системная настройка «Сцеплять текст при использовании механизма копирования», то в поле будут записаны последовательно все данные из полей, откуда берутся данные, в противном случае - только текст последней записи

### Если любой другой тип поля, куда копируются данные

Будет записано значение из записи, созданной последней

#### В каком порядке сортируются данные

Данные сортируются в порядке возрастания даты подписания (блокировки) записи. Соответственно, последней записью считается запись, созданная позже всех. From: http://mgdemo.ru:5555/ - **MIC Mgerm** 

Permanent link: http://mgdemo.ru:5555/doku.php?id=expert:records:copyrules

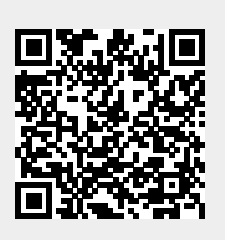

Last update: 02-08-2024 10:28